#### 【OfficeBankValue 設定削除】

| ■ OFFICE BANK Value - □ × 終了(X) フォントの指定(F) 表示設定(D) パージョン情報(V) 操作説明(H) |            |          |                  |              |               |                |  |  |
|-----------------------------------------------------------------------|------------|----------|------------------|--------------|---------------|----------------|--|--|
| 利用者名 11111111a<br>データ名                                                |            | 前回口グイン日時 | 2024/ 1/26 00:20 | ):22         |               |                |  |  |
| ANSER                                                                 | 一括伝送       | 外部データ処理  | 各種管理             |              | インターネット       |                |  |  |
| サービスメニ                                                                | - <b>-</b> | 環境       | 記定               |              | 通信            | 環境設定           |  |  |
| 1.機能                                                                  | ۵          | 1.システム環境 | 竟設定              |              | 1.証明書発行       | 行∙更新           |  |  |
| 2.随時処理 🜔                                                              |            | 2.通信環境設定 |                  | 2.ANSER通信環境設 |               | <b>通信環境設</b> 定 |  |  |
| <u>3.環境設定</u>                                                         | ۲          | 3.カレンダー副 | 设定               | -            | 3.接続先銀        | 行登録            |  |  |
|                                                                       |            | 4.金融機関情  | 青報 🜔             |              | <u>4.送信契約</u> | 情報設定           |  |  |
|                                                                       |            | 5.市町村辞書  | <b>音登録</b>       |              | 5.受信契約        | 情報設定           |  |  |
|                                                                       |            | 6.導入ウィザ  | - <b>ド</b>       |              | 6.銀行ファイ       | ル名登録           |  |  |
|                                                                       |            |          |                  |              |               |                |  |  |
|                                                                       |            |          |                  |              |               |                |  |  |
|                                                                       |            |          |                  |              |               | 終了             |  |  |
|                                                                       |            |          |                  |              |               |                |  |  |

送信契約情報設定」を選択

| 323 環境設定 - 送信契約情報設定                                                                                                    | - 🗆 ×                                            |
|----------------------------------------------------------------------------------------------------|--------------------------------------------------|
|                                                                                                    | 0                                                |
| 新規                                                                                                    |                                                  |
| 契約情報の説明 *<br>接続先銀行 * マ                                                                                                    | 登録件数<br>9                                        |
| 銀行ファイル名 * (産業別コード + データコード) 使用メニュー名 *                                                                                                    |                                                  |
| 伝送レコード長 * 総合振込                                                                                                    | □ 振込データ送信<br>□ 照合データ送信                           |
| バスワード<br>ファイルアクセスキー 給与賞与振込                                                                                                    | <ul> <li>□ 振込データ送信</li> <li>□ 照合データ送信</li> </ul> |
|                                                                                                    | □ 引落依頼データ送信<br>□ 照合データ送信                         |
| 圧縮の使用         ③ なし         〇 あり         個人住民税納付           ブロッキング指定         ④ 行う         〇 行わない         個人住民税納付                                        | - □ 納付データ送信<br>□ 照合データ送信                         |
| 外国為替送金                                                                                                    | □送金データ送信                                         |
| 伝法ファイル形式 ◎ 固定長形式 ○ XML形式 ○ 自動判定 外部データ処理                                                                                                    | □ テータ送信処理<br>□ 照合データ送信                           |
|                                                                                                    |                                                  |
|                                                                                                    | 登録                                               |
|                                                                                                    |                                                  |
|                                                                                                    |                                                  |
|                                                                                                    |                                                  |
|                                                                                                    |                                                  |
| F1         F2         F3         F5         F6         F7         F8           操作說明         印刷         印刷         F5         F6         F7         F8 | 「FII」FI2<br>閉じる                                  |
|                                                                                                    |                                                  |

1

接続テスト以外非対応 無断転載禁止

| 11 環境設定 - 送信契約情報設定                                                                                                    | - 🗆 X                                            |
|----------------------------------------------------------------------------------------------------|--------------------------------------------------|
|                                                                                                    | 0                                                |
| 新規                                                                                                    |                                                  |
| 契約情報の説明 *<br>接続先銀行 * マ                                                                                                    | 登録件数<br>9                                        |
| 銀行ファイル名 × (産業別コード + データコード) 使用メニュー名 ×                                                                                                    |                                                  |
| 伝送レコード長 * 総合振込                                                                                                    | <ul> <li>□ 振込データ送信</li> <li>□ 照合データ送信</li> </ul> |
| バスワード<br>ファイルアクセスキー 給与賞与振込                                                                                                    | □ 振込データ送信<br>□ 照合データ送信                           |
| 口座振替                                                                                                    | □ 引落依頼データ送信<br>□ 照合データ送信                         |
| 圧縮の使用         回 なし         〇 あり         個人住民税納付           ブロッキング指定         ④ 行う         〇 行わない         個人住民税納付                                                                                                    | <ul> <li>□ 納付データ送信</li> <li>□ 照合データ送信</li> </ul> |
| (の) 固定長形式         () XMI 形式         () 自動判定         () よれず、() よれず、() れず、() よれず、() よれず、() よれず、() よれず、() れず、() れず、() れず、() れず、() れず、() れず、() れず、() れず、() れず、() れず、() れず、() れず、() れず、() れず() れず() れず() れず() れず() れず() れず() れず | □ 送金データ送信 □ データ送信処理                              |
| 小二 ひとした (1) (1) (1) (1) (1) (1) (1) (1) (1) (1)                                                                                                    | □ 照合データ送信                                        |
|                                                                                                    | 26.43                                            |
|                                                                                                    | 登球                                               |
|                                                                                                    |                                                  |
| FT         F2         F3         F4         F5         F6         F7         F8         F9         F10           操作説明         印刷         60         60         60         60         60         60         60         60         60         60         60         60         60         60         60         60         60         60         60         60         60         60         60         60         60         60         60         60         60         60         60         60         60         60         60         60         60         60         60         60         60         60         60         60         60         60         60         60         60         60         60         60         60         60         60         60         60         60         60         60         60         60         60         60         60         60         60         60         60         60         60         60         60         60         60         60         60         60         60         60         60         60         60         60         60         60         60         60                                                                                                    | FII F12<br>閉じる                                   |

「修正F8」を選択

| 送信契約情報設定 - 契約情報検索                                                                                                    |                                                                                                    |                                                              |                                          |                              |
|----------------------------------------------------------------------------------------------------|----------------------------------------------------------------------------------------------------|--------------------------------------------------------------|------------------------------------------|------------------------------|
|                                                                                                    | 契約情報の説明                                                                                                    | 前回日付                                                         | 前回時刻                                     | 前回状況                         |
| みちのくVALUX本番                                                                                                    | みち銀総振(本番)                                                                                                    |                                                              |                                          |                              |
| みちのくVALUX本番                                                                                                    | みち銀給与(本番)                                                                                                    |                                                              |                                          |                              |
| みちのくVALUX本番                                                                                                    | みち銀賞与(本番)                                                                                                    |                                                              |                                          |                              |
| みちのくVALUX本番                                                                                                    | みち銀口振(本番)                                                                                                    |                                                              |                                          |                              |
| みちのくVALUX本番                                                                                                    | みち銀地方税(本番)                                                                                                    |                                                              |                                          |                              |
| 事前テストVALUX                                                                                                    | 事前テストVALUX給与                                                                                                    | 2023/12/11                                                   | 17:37:05                                 | 正常終了                         |
| 事前テストVALUX                                                                                                    | 事前テストVALUX賞与                                                                                                    | 2023/12/11                                                   | 17:38:46                                 | 正常終了                         |
| 事前テストVALUX                                                                                                    | 事前テストVALUXロ                                                                                                    | 2023/12/11                                                   | 17:44:00                                 | 正常終了                         |
| 接続テスト                                                                                                    | 接続テスト総合振込                                                                                                    |                                                              |                                          |                              |
|                                                                                                    |                                                                                                    |                                                              |                                          |                              |
|                                                                                                    |                                                                                                    |                                                              |                                          |                              |
|                                                                                                    |                                                                                                    | OK                                                           | キャンセル(A)                                 | 操作説明(H)                      |
|                                                                                                    |                                                                                                    | _                                                            |                                          |                              |
|                                                                                                    |                                                                                                    |                                                              |                                          |                              |
| :信契約情報設定 - 契約情                                                                                                    | 報検索                                                                                                    | *Pp4                                                         | 并同时于                                     | *outro                       |
| :信契約情報設定 - 契約情<br>接続先銀行                                                                                                    | 報検索<br>契約情報の説明                                                                                                    | 前回日付                                                         | 前回時刻                                     | 前回状況                         |
| :信契約情報設定 - 契約情<br>接続先銀行<br>みちのく VALUX本番                                                                                                    | 報検索<br>契約情報の説明<br>みち銀総振(本番)                                                                                                    | 前回日付                                                         | 前回時刻                                     | 前回状況                         |
| :信契約情報設定 - 契約情<br>接続先銀行<br>みちのく VALUX本番<br>みちのく VALUX本番                                                                                                    | 報検索<br>契約情報の説明<br>みち銀総振(本番)<br>みち銀給与(本番)                                                                                                    | 前回日付                                                         | 前回時刻                                     | 前回状況                         |
| 信契約情報設定 - 契約情<br>接続先銀行<br>みちのく VALUX本番<br>みちのく VALUX本番<br>みちのく VALUX本番                                                                                                    | 報検索<br>契約情報の説明<br>みち銀総振(本番)<br>みち銀給与(本番)<br>みち銀賞与(本番)                                                                                                    | 前回日付                                                         | 前回時刻                                     | 前回状況                         |
| 信契約情報設定 - 契約情<br>接続先銀行<br>みちのく VALUX本番<br>みちのく VALUX本番<br>みちのく VALUX本番<br>みちのく VALUX本番                                                                                                    | 報検索<br>契約情報の説明<br>みち銀総振(本番)<br>みち銀給与(本番)<br>みち銀賞与(本番)<br>みち銀賞与(本番)                                                                                                    | 前回日付                                                         | 前回時刻                                     | 前回状況                         |
| :信契約情報設定 - 契約情<br>接続先銀行<br>みちのく VALUX本番<br>みちのく VALUX本番<br>みちのく VALUX本番<br>みちのく VALUX本番<br>みちのく VALUX本番                                                                                                    | 報検索<br>契約情報の説明<br>みち銀総振(本番)<br>みち銀給与(本番)<br>みち銀賞与(本番)<br>みち銀口振(本番)<br>みち銀地方税(本番)                                                                                                    | 前回日付                                                         | 前回時刻                                     | 前回状況                         |
| 信契約情報設定 - 契約情<br>接続先銀行<br>みちのく VALUX本番<br>みちのく VALUX本番<br>みちのく VALUX本番<br>みちのく VALUX本番<br>みちのく VALUX本番<br>みちのく VALUX本番                                                                                                    | 報検索<br>契約情報の説明<br>みち銀総振(本番)<br>みち銀給与(本番)<br>みち銀賞与(本番)<br>みち銀口振(本番)<br>みち銀地方税(本番)<br>みち銀地方税(本番)                                                                                                    | 前回日付<br>2023/12/11                                           | 前回時刻                                     | 前回状況                         |
| :信契約情報設定 - 契約情<br>接続先銀行<br>みちのく VALUX本番<br>みちのく VALUX本番<br>みちのく VALUX本番<br>みちのく VALUX本番<br>みちのく VALUX本番<br>事前テスト VALUX<br>事前テスト VALUX                                                                                                    | <ul> <li>報検索</li> <li>契約情報の説明</li> <li>みち銀総振(本番)</li> <li>みち銀給与(本番)</li> <li>みち銀賞与(本番)</li> <li>みち銀口振(本番)</li> <li>みち銀地方税(本番)</li> <li>事前テストVALUX給与</li> <li>事前テストVALUX賞与</li> </ul>                                                             | 前回日付<br>2023/12/11<br>2023/12/11                             | 前回時刻<br>17:37:05<br>17:38:46             | 前回状況                         |
| 信契約情報設定 - 契約情<br>接続先銀行<br>みちのく VALUX本番<br>みちのく VALUX本番<br>みちのく VALUX本番<br>みちのく VALUX本番<br>みちのく VALUX本番<br>事前テスト VALUX<br>事前テスト VALUX                                                                                                    | <ul> <li>報検索</li> <li>契約情報の説明</li> <li>みち銀総振(本番)</li> <li>みち銀給与(本番)</li> <li>みち銀賞与(本番)</li> <li>みち銀口振(本番)</li> <li>みち銀地方税(本番)</li> <li>事前テストVALUX給与</li> <li>事前テストVALUXゴ与</li> <li>事前テストVALUXコ</li> </ul>                                        | 前回日付<br>2023/12/11<br>2023/12/11<br>2023/12/11<br>2023/12/11 | 前回時刻<br>17:37:05<br>17:38:46<br>17:44:00 | 前回状況<br>正常終了<br>正常終了<br>正常終了 |
| 信契約情報設定 - 契約情<br>接続先銀行<br>みちのく VALUX本番<br>みちのく VALUX本番<br>みちのく VALUX本番<br>みちのく VALUX本番<br>みちのく VALUX本番<br>事前テスト VALUX<br>事前テスト VALUX<br>接続テスト                                                                                                    | <ul> <li>報検索</li> <li>契約情報の説明</li> <li>みち銀総振(本番)</li> <li>みち銀給与(本番)</li> <li>みち銀賞与(本番)</li> <li>みち銀口振(本番)</li> <li>みち銀地方税(本番)</li> <li>みち銀地方税(本番)</li> <li>事前テストVALUX給与</li> <li>事前テストVALUX賞与</li> <li>事前テストVALUX□</li> <li>接続テスト総合振込</li> </ul> | 前回日付<br>2023/12/11<br>2023/12/11<br>2023/12/11               | 前回時刻<br>17:37:05<br>17:38:46<br>17:44:00 | 前回状況<br>正常終了<br>正常終了<br>正常終了 |
| 信契約情報設定 - 契約情<br>接続先銀行<br>みちのく VALUX本番<br>みちのく VALUX本番<br>みちのく VALUX本番<br>みちのく VALUX本番<br>う前テスト VALUX<br>事前テスト VALUX<br><del>事前テスト VALUX</del><br><del>す前テスト VALUX</del>                                                                                                    | <ul> <li>報検索</li> <li>契約情報の説明</li> <li>みち銀総振(本番)</li> <li>みち銀給与(本番)</li> <li>みち銀賞与(本番)</li> <li>みち銀口振(本番)</li> <li>みち銀地方税(本番)</li> <li>みち銀地方税(本番)</li> <li>事前テストVALUX給与</li> <li>事前テストVALUX賞与</li> <li>事前テストVALUX□</li> <li>接続テスト総合振込</li> </ul> | 前回日付<br>2023/12/11<br>2023/12/11<br>2023/12/11               | 前回時刻<br>17:37:05<br>17:38:46<br>17:44:00 | 前回状況<br>正常終了<br>正常終了<br>正常終了 |
| 信契約情報設定 - 契約情<br>接続先銀行<br>みちのく VALUX本番<br>みちのく VALUX本番<br>みちのく VALUX本番<br>みちのく VALUX本番<br>う前テスト VALUX<br>事前テスト VALUX<br><del>事前テスト VALUX</del><br><del>接続テスト</del>                                                                                                    | <ul> <li>報検索</li> <li>契約情報の説明</li> <li>みち銀総振(本番)</li> <li>みち銀給与(本番)</li> <li>みち銀賞与(本番)</li> <li>みち銀口振(本番)</li> <li>みち銀地方税(本番)</li> <li>みち銀地方税(本番)</li> <li>事前テストVALUX給与</li> <li>事前テストVALUX賞与</li> <li>事前テストVALUX□</li> <li>接続テスト総合振込</li> </ul> | 前回日付<br>2023/12/11<br>2023/12/11<br>2023/12/11               | 前回時刻<br>17:37:05<br>17:38:46<br>17:44:00 | 前回状況<br>正常終了<br>正常終了         |
| 信契約情報設定 - 契約情<br>接続先銀行<br>みちのくVALUX本番<br>みちのくVALUX本番<br>みちのくVALUX本番<br>みちのくVALUX本番<br>事前テストVALUX<br>事前テストVALUX<br>接続テスト                                                                                                    | <ul> <li>報検索</li> <li>契約情報の説明</li> <li>みち銀総振(本番)</li> <li>みち銀給与(本番)</li> <li>みち銀賞与(本番)</li> <li>みち銀口振(本番)</li> <li>みち銀し抜方税(本番)</li> <li>事前テストVALUX給与</li> <li>事前テストVALUX賞与</li> <li>事前テストVALUX口</li> <li>接続テスト総合振込</li> </ul>                    | 前回日付<br>2023/12/11<br>2023/12/11<br>2023/12/11               | 前回時刻<br>17:37:05<br>17:38:46<br>17:44:00 | 前回状況 正常終了 正常終了 正常終了          |
| 住<br>接<br>続<br>先<br>銀<br>行<br>み<br>ちの<br>く<br>VALUX本番<br>み<br>ちの<br>く<br>VALUX本番<br>み<br>ちの<br>く<br>VALUX本番<br>み<br>ちの<br>く<br>VALUX本番<br>み<br>ちの<br>く<br>VALUX本番<br>み<br>ちの<br>く<br>VALUX本番<br>み<br>ちの<br>く<br>VALUX本番<br>み<br>ちの<br>く<br>VALUX本番<br>み<br>ちの<br>く<br>VALUX本番<br>み<br>ちの<br>く<br>VALUX本番<br>み<br>ちの<br>く<br>VALUX本番<br>み<br>ちの<br>く<br>VALUX本番<br>み<br>ちの<br>く<br>VALUX本番<br>み<br>ちの<br>く<br>VALUX本番<br>み<br>た<br>る<br>、<br>VALUX本番<br>み<br>た<br>る<br>、<br>マ<br>ム<br>し<br>び<br>本<br>番<br>み<br>た<br>、<br>マ<br>し<br>び<br>本<br>番<br>み<br>た<br>の<br>く<br>VALUX<br>本<br>番<br>み<br>ちの<br>く<br>VALUX<br>本<br>番<br>み<br>ちの<br>く<br>VALUX<br>本<br>番<br>、<br>や<br>VALUX<br>本<br>番<br>事<br>前<br>テ<br>ス<br>ト<br>VALUX<br>本<br>番<br>、 | <ul> <li>報検索</li> <li>契約情報の説明</li> <li>みち銀総振(本番)</li> <li>みち銀給与(本番)</li> <li>みち銀賞与(本番)</li> <li>みち銀口振(本番)</li> <li>みち銀し抜石税(本番)</li> <li>事前テストVALUX給与</li> <li>事前テストVALUX賞与</li> <li>事前テストVALUX口</li> <li>接続テスト総合振込</li> </ul>                    | 前回日付<br>2023/12/11<br>2023/12/11<br>2023/12/11<br>2023/12/11 | 前回時刻<br>17:37:05<br>17:38:46<br>17:44:00 | 前回状況<br>正常終了<br>正常終了<br>正常終了 |
| 会信契約情報設定 - 契約情<br>接続先銀行<br>みちのく VALUX本番<br>みちのく VALUX本番<br>みちのく VALUX本番<br>みちのく VALUX本番<br>う前テスト VALUX<br>事前テスト VALUX<br>事前テスト VALUX<br>接続テスト                                                                                                    | <ul> <li>報検索</li> <li>契約情報の説明<br/>みち銀総振(本番)</li> <li>みち銀給与(本番)</li> <li>みち銀賞与(本番)</li> <li>みち銀口振(本番)</li> <li>みち銀し抜(本番)</li> <li>事前テストVALUX給与</li> <li>事前テストVALUXゴ与</li> <li>事前テストVALUX口</li> <li>接続テスト総合振込</li> </ul>                           | 前回日付<br>2023/12/11<br>2023/12/11<br>2023/12/11<br>2023/12/11 | 前回時刻<br>17:37:05<br>17:38:46<br>17:44:00 | 前回状況<br>正常終了<br>正常終了<br>正常終了 |
| 信契約情報設定 - 契約情<br>接続先銀行<br>みちのく VALUX本番<br>みちのく VALUX本番<br>みちのく VALUX本番<br>みちのく VALUX本番<br>事前テスト VALUX<br>事前テスト VALUX<br><mark>接続テスト</mark>                                                                                                    | <ul> <li>報検索</li> <li>契約情報の説明</li> <li>みち銀総振(本番)</li> <li>みち銀給与(本番)</li> <li>みち銀宣与(本番)</li> <li>みち銀口振(本番)</li> <li>みち銀地方税(本番)</li> <li>事前テストVALUX給与</li> <li>事前テストVALUXゴ与</li> <li>事前テストWALUXゴ</li> <li>接続テスト総合振込</li> </ul>                     | 前回日付<br>2023/12/11<br>2023/12/11<br>2023/12/11<br>2023/12/11 | 前回時刻<br>17:37:05<br>17:38:46<br>17:44:00 | 前回状況<br>正常終了<br>正常終了<br>正常終了 |
| <ul> <li>管信契約情報設定 - 契約情</li> <li>接続先銀行</li> <li>みちの &lt; VALUX本番</li> <li>みちの &lt; VALUX本番</li> <li>みちの &lt; VALUX本番</li> <li>みちの &lt; VALUX本番</li> <li>みちの &lt; VALUX本番</li> <li>事前テスト VALUX</li> <li>事前テスト VALUX</li> <li>事前テスト VALUX</li> <li>事前テスト</li> <li>世気から選択して[0K]オ</li> </ul>                                                                                                    | <ul> <li>報検索</li> <li>契約情報の説明</li> <li>みち銀総振(本番)</li> <li>みち銀給与(本番)</li> <li>みち銀宣与(本番)</li> <li>みち銀口振(本番)</li> <li>みち銀地方税(本番)</li> <li>みち銀地方税(本番)</li> <li>事前テストVALUX給与</li> <li>事前テストVALUXゴ与</li> <li>事前テストWALUXゴ</li> <li>接続テスト総合振込</li> </ul> | 前回日付<br>2023/12/11<br>2023/12/11<br>2023/12/11<br>2023/12/11 | 前回時刻<br>17:37:05<br>17:38:46<br>17:44:00 | 前回状況<br>正常終了<br>正常終了<br>正常終了 |

### 登録時に「接続情報の説明」で入力したものを選択

「OK」を押下

| 1999 環境設定 - 送信契約情報設定                                                                                                    | - 🗆 X                                                                 |
|----------------------------------------------------------------------------------------------------|-----------------------------------------------------------------------|
|                                                                                                    |                                                                       |
| 契約情報の説明 *     接続テスト総合振込       接続先銀行 *     接続テスト 、                                                                                                    | <u>登録件数</u><br>9                                                      |
| 銀行ファイル名 *     50200121     (産業別コード + データコード)     使用メニュー名 *       伝送レコード長 *     120     総合振込                                                                                   | ☑ 振込データ送信 □ 服会データ送信                                                   |
| パスワード     #*****       ファイルアクセスキー     #*****                                                                                                    | <ul> <li>□ 振込データ送信</li> <li>□ 照合データ送信</li> <li>□ 引落依頼データ送信</li> </ul> |
| □座振替<br>「<br>正縮の使用 ③ なし ○ あり<br>ブロッキング指定 ④ 行う ○ 行わない                                                                                                    | <ul> <li>□ 照合データ送信</li> <li>□ 納付データ送信</li> <li>□ 照合データ送信</li> </ul>   |
| 伝送ファイル形式     ● 固定長形式     ○ XML形式     ○ 自動判定     外部データ処理                                                                                                    | <ul> <li>□ 送金データ送信</li> <li>☑ データ送信処理</li> <li>□ 照合データ送信</li> </ul>   |
| 対象サービス★  総合振込 >                                                                                                    | 고박 승규                                                                 |
|                                                                                                    | <b>一                                    </b>                          |
|                                                                                                    |                                                                       |
| F1         F2         F3         F4         F5         F6         F7         F8           操作說明         印刷         削除         前画面         次画面         新規         設定         検索 | F11 F12<br>外部 閉じる                                                     |

「削除F3」を押下

| 送信契約幣 | 青報設定   |          | × |
|-------|--------|----------|---|
|       | 削除します。 | よろしいですか? |   |
|       | ОК     | キャンセル    |   |

「OK」を押下

| 138 環境設定 - 送信契約情報設定                                                                                                    | - 🗆 X                                              |
|----------------------------------------------------------------------------------------------------|----------------------------------------------------|
| 新規                                                                                                    | 0                                                  |
| 契約 首報の説明 *  <br> 接続先銀行 *                                                                                                    | 登録件数<br>8                                          |
| 銀行ファイル名 * (産業別コード + データコード) 使用メニュー名 *                                                                                                    |                                                    |
| 伝送レコード長* 総合振込                                                                                                    | <ul> <li>□ 振込データ送信</li> <li>□ 昭合データ送信</li> </ul>   |
| バスワード<br>ファイルアクセスキー 給与賞与振込                                                                                                    | <ul> <li>□ 振込データ送信</li> <li>□ 照合データ送信</li> </ul>   |
| 口座振替                                                                                                    | <ul> <li>□ 引落依頼データ送信</li> <li>□ 昭合データ送信</li> </ul> |
| 圧縮の使用         ● なし         〇 あり           ブロッキング指定         ● 行う         ○ 行わない                                                                                                    | <ul> <li>□ 納付データ送信</li> <li>□ 照合データ送信</li> </ul>   |
|                                                                                                    | □送金データ送信                                           |
| 1233 アイル形式 ● 固定長形式 ○ XML形式 ○ 目動判定 外部データ処理                                                                                                    | □ デー≫ 达信処理                                         |
|                                                                                                    |                                                    |
|                                                                                                    | 豆环                                                 |
|                                                                                                    |                                                    |
| FT         F2         F3         F4         F5         F6         F7         F8         F9         F9           操作説明         印刷         600         100         100         100         100         100         100         100         100         100         100         100         100         100         100         100         100         100         100         100         100         100         100         100         100         100         100         100         100         100         100         100         100         100         100         100         100         100         100         100         100         100         100         100         100         100         100         100         100         100         100         100         100         100         100         100         100         100         100         100         100         100         100         100         100         100         100         100         100         100         100         100         100         100         100         100         100         100         100         100         100         100         100         100         < | TELEFITE<br>FITE<br>月じる                            |

「閉じる」を押下

| ◎ OFFICE BANK Value - □ × 終了(X) フォントの指定(F) 表示設定(D) パージョン情報(V) 操作説明(H) |              |               |  |  |  |  |  |
|-----------------------------------------------------------------------|--------------|---------------|--|--|--|--|--|
| 利用者名     1111111a     前回ログイン日時     2024/1/26 00:20:22       データ名      |              |               |  |  |  |  |  |
| ANSER 一括伝送                                                            | 外部データ処理 各種管理 | インターネット       |  |  |  |  |  |
| サービスメニュー                                                              | 環境設定         | 通信環境設定        |  |  |  |  |  |
| 1.機能                                                                  | 1.システム環境設定   | 1.証明書発行•更新    |  |  |  |  |  |
| 2.随時処理                                                                | 2.通信環境設定     | 2.ANSER通信環境設定 |  |  |  |  |  |
| 3.環境設定                                                                | 3.カレンダー設定    | 3.接続先銀行登録     |  |  |  |  |  |
|                                                                       | 4.金融機関情報 📀   | 4.送信契約情報設定    |  |  |  |  |  |
|                                                                       | 5.市町村辞書登録    | 5.受信契約情報設定    |  |  |  |  |  |
|                                                                       | 6.導入ウィザード    | 6.銀行ファイル名登録   |  |  |  |  |  |
|                                                                       |              |               |  |  |  |  |  |
|                                                                       |              |               |  |  |  |  |  |
|                                                                       |              | 終了            |  |  |  |  |  |
|                                                                       |              |               |  |  |  |  |  |

| W OFFICE BANK Value - □<br>終了(X) フォントの指定(F) 表示設定(D) パージョン情報(V) 操作説明(H)            |                         |                        |  |  |  |  |
|-----------------------------------------------------------------------------------|-------------------------|------------------------|--|--|--|--|
| 利用者名         1111111a         前回ログイン日時         2024/ 1/26 00:20:22           データ名 |                         |                        |  |  |  |  |
| ANSER 一括伝送                                                                        | 外部データ処理 各種管理            | インターネット                |  |  |  |  |
| サービスメニュー                                                                          | 環境設定                    | 通信環境設定                 |  |  |  |  |
| 1.機能                                                                              | 1.システム環境設定              | 1.証明書発行•更新             |  |  |  |  |
| 2.随時処理                                                                            | <mark>2.通信環境設定</mark> ▶ | 2.ANSER通信環境設定          |  |  |  |  |
| 3.環境設定                                                                            | 3.カレンダー設定               | <mark>3.接続先銀行登録</mark> |  |  |  |  |
|                                                                                   | 4.金融機関情報 📀              | 4.送信契約情報設定             |  |  |  |  |
|                                                                                   | 5.市町村辞書登録               | 5.受信契約情報設定             |  |  |  |  |
|                                                                                   | 6.導入ウィザード               | 6.銀行ファイル名登録            |  |  |  |  |
|                                                                                   |                         |                        |  |  |  |  |
|                                                                                   |                         |                        |  |  |  |  |
|                                                                                   |                         | 終了                     |  |  |  |  |
|                                                                                   |                         | .4                     |  |  |  |  |

「接続先銀行登録」を選択

| III 環境設定 - 接続先銀行登録                           | _   |     |
|----------------------------------------------|-----|-----|
|                                              |     | 0   |
| 新規                                           | _   |     |
| 登録内容の説明 *                                    | 1   |     |
| 3<br>通信方式 ○ VALIIX ○ ダイヤルアップ                 |     |     |
|                                              |     |     |
| 銀行コート *     銀行名     銀行検索       相手センター確認コード * |     |     |
| 貴社センター確認コード *  接続先雷託委号 *  ※「-」は 3 力できません     |     |     |
|                                              |     |     |
| 相手先IPアドレス *・・・・                              |     |     |
|                                              |     |     |
| 登録                                           |     |     |
|                                              |     |     |
|                                              |     |     |
|                                              |     |     |
|                                              |     |     |
|                                              |     |     |
|                                              |     |     |
|                                              | F11 | F12 |
| 11#TF6X99 11/00 12/00                        |     |     |

「修正F8」を押下

6

接続テスト以外非対応 無断転載禁止

| 接続先銀行登録 - 接続先銀行検索  |         |            | ×                                  |
|--------------------|---------|------------|------------------------------------|
| 登録内容の説明            | 銀行コード   | 銀行名(カナ)    |                                    |
| みちのくVALUX本番        | 0118    | ミチノク       | みちのく銀行                             |
| 事前テストVALUX         | 0117    | アオモリ       | 青森銀行                               |
| 接続テスト              | 0117    | アオモリ       | 青森銀行                               |
|                    |         |            |                                    |
|                    |         |            |                                    |
|                    |         |            |                                    |
|                    |         |            |                                    |
|                    |         |            |                                    |
|                    |         |            |                                    |
|                    |         |            |                                    |
| <                  |         |            | >                                  |
|                    |         | <u>0</u> K | キャンセル( <u>A</u> ) 操作説明( <u>H</u> ) |
| 一覧から選択して[OK]ボタンを押し | してください。 |            |                                    |

|   | 登録内容の説明                                      | 銀行コード | 銀行名(カナ) | 銀行名    |  |  |
|---|----------------------------------------------|-------|---------|--------|--|--|
|   | みちのくVALUX本番                                  | 0118  | ミチノク    | みちのく銀行 |  |  |
|   | 事前テストVALUX                                   | 0117  | 7777    | 青森銀行   |  |  |
| I | 接続テスト                                        | 0117  | アオモリ    | 青森銀行   |  |  |
| 1 |                                              |       |         |        |  |  |
|   |                                              |       |         |        |  |  |
|   |                                              |       |         |        |  |  |
|   |                                              |       |         |        |  |  |
|   |                                              |       |         |        |  |  |
|   |                                              |       |         |        |  |  |
|   | <                                            |       |         | >      |  |  |
|   | <u>QK</u> キャンセル( <u>A</u> ) 操作説明( <u>H</u> ) |       |         |        |  |  |
|   | 一覧から選択して[0K]ボタンを押してください。                     |       |         |        |  |  |

「接続テスト」を選択し「OK」を押下 7

| 🕎 環境設定 - 接続先銀行登録                                                                                                    | -                    | - 0 | ×   |
|----------------------------------------------------------------------------------------------------|----------------------|-----|-----|
|                                                                                                    |                      |     | 0   |
|                                                                                                    |                      |     |     |
| 登録内容の説明 * <b>接続テスト</b> 登録                                                                                                    | <mark>牛数</mark><br>3 |     |     |
| 通信方式  ③ VALUX  〇 ダイヤルアップ                                                                                                    |                      |     |     |
| 銀行コード * 0117 銀行名 青森銀行 銀行相<br>相手センター確認コード * 01773815110001<br>責社センター確認コード * 0118000000001<br>接続先電話番号 * 0177642430 ※ 「-」は入力できません。<br>接続方法 ● IPアドレス ○ホスト名<br>相手先IPアドレス * 10, 1, 212, 4]. | î.<br>ج              |     |     |
| 2<br>2<br>2<br>2<br>2<br>2<br>2<br>2<br>2<br>2<br>2<br>2<br>2<br>2<br>2<br>2<br>2<br>2<br>2                                                                                           | 7                    |     |     |
|                                                                                                    |                      |     |     |
|                                                                                                    |                      |     |     |
|                                                                                                    |                      | FII | F12 |
| 操作説明 印刷 削除 前画面 次画面 新規 設定 検索                                                                                                    |                      |     | 閉じる |

「削除F3」を押下

| 接続先銀行登録        |  |  |  |  |  |  |
|----------------|--|--|--|--|--|--|
| 創除します。よろしいですか? |  |  |  |  |  |  |
| OK キャンセル       |  |  |  |  |  |  |
| <b>-</b>       |  |  |  |  |  |  |

「OK」を押下

8

接続テスト以外非対応 無断転載禁止

| El | 環境設定         | <br>- 接続先銀行:            | 登録            |              |          |         |          |          |    |           | —          |        | ×         |
|----|--------------|-------------------------|---------------|--------------|----------|---------|----------|----------|----|-----------|------------|--------|-----------|
|    |              |                         |               |              |          |         |          |          |    |           |            | _      | 0         |
|    | 新規           |                         |               |              |          |         |          |          |    |           |            |        |           |
|    | 登録内容         | 系の説明 *                  |               |              |          |         |          |          |    | 登録件数<br>2 |            |        |           |
|    | 通信方式         | Ċ.                      |               | I VALUX      |          | ○ダイ     | ヤルアップ    | r        |    | 2         |            |        |           |
|    | 銀行コー<br>相手セン | -ド *<br>/ター確認コ          | <u>ー ド *</u>  | 銀            | 行名       |         |          |          |    | 銀行検索      |            |        |           |
|    | 貴社セン<br>接続先電 | /ター確認コ<br>[話番号 *        | <u>-</u> ⊢" * |              |          | ×「-」(まえ | 力できませ    | ん。       |    |           |            |        |           |
|    | 接続方法<br>相手先I | <sub>長</sub><br>Pアドレス * |               | ● IPア  <br>・ | *レス<br>・ | 0ホス     | 卜名       |          |    |           |            |        |           |
|    |              |                         |               |              |          |         |          |          |    |           |            |        |           |
|    |              |                         |               |              |          |         |          |          |    | 登録        | ]          |        |           |
|    |              |                         |               |              |          |         |          |          |    |           |            |        |           |
|    |              |                         |               |              |          |         |          |          |    |           |            |        |           |
|    |              |                         |               |              |          |         |          |          |    |           |            |        |           |
|    |              |                         |               |              |          |         |          |          |    |           |            |        |           |
|    |              |                         |               |              |          |         |          |          |    |           |            |        |           |
| 操  | FT<br>作説明    | F2<br>ED刷               | F3            | F4           | F5       | F6      | F7<br>設定 | F8<br>修正 | F9 | FIO       | <u>F11</u> | 」<br>閉 | -12<br>じる |
|    |              |                         |               |              |          |         |          |          |    |           |            |        |           |

「閉じる」を押下

| W OFFICE BANK Value<br>終了(X) フォントの指定(F) | 表示設定(D) バージョン・ | 情報(V) 操作説明(H)         |                 |               | -    |  | × |  |
|-----------------------------------------|----------------|-----------------------|-----------------|---------------|------|--|---|--|
| 利用者名 11111<br>データ名                      | 1111a          | 22                    |                 |               |      |  |   |  |
| ANSER                                   | 一括伝送           | 外部データ処理               | 各種管理            | インターネット       |      |  |   |  |
| サービス                                    | スメニュー          | 環境                    | 設定              | 通信            | 環境設定 |  |   |  |
| 1.機能                                    | ۲              | 1.システム環切              | 竟設定             | 1.証明書発        | 行·更新 |  |   |  |
| 2.随時処理                                  | ۵              | <mark>2.通信環境</mark> 調 | <u>定</u> 🕑      | 2.ANSER通信環境設定 |      |  |   |  |
| <u>3.環境設定</u>                           | ۲              | 3.カレンダー副              | 设定              | 3.接続先銀行登録     |      |  |   |  |
|                                         |                | 4.金融機関情               | 青報 🜔            | 4.送信契約情報設定    |      |  |   |  |
|                                         |                | 5.市町村辞書               | <del>]</del> 登録 | 5.受信契約        | 情報設定 |  |   |  |
|                                         |                | 6.導入ウィザ・              | -  *            | 6.銀行ファイ       | ル名登録 |  |   |  |
|                                         |                |                       |                 |               |      |  |   |  |
|                                         |                |                       |                 |               |      |  |   |  |
|                                         |                |                       |                 |               | 終了   |  |   |  |
|                                         |                |                       |                 |               |      |  |   |  |